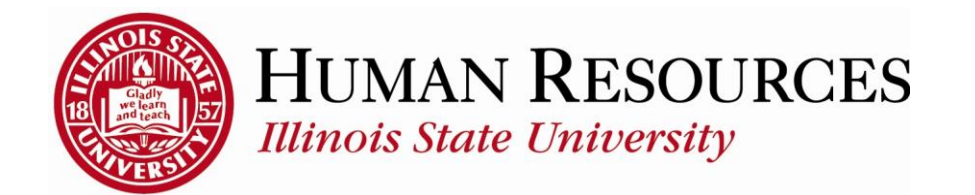

## How to Review Your Leave Balances

This tutorial will be helpful for employees who need to review their Leave Balances.

To navigate to your leave balances, click on the TILE "Leave Balances" from your Employee page\*:

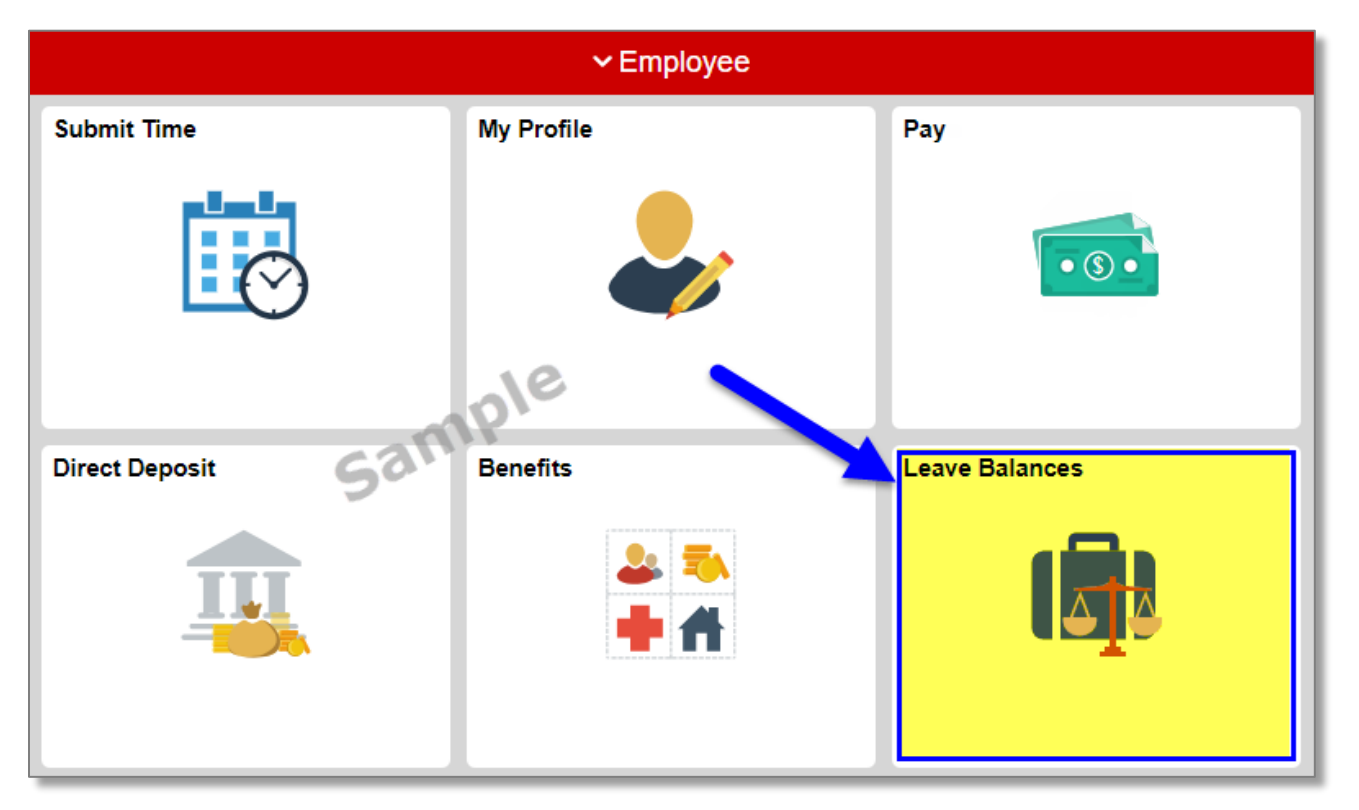

\* Alternate access to your Leave Balances are at the bottom of your timesheet <u>AND</u> from your Benefits tile on your Employee page

## The following is an example of what your Leave Balances will look like:

|                          | Ateriaca oren               | Comp mile                                          | lies                         | hara taha far       | cimilar views              |                                  |                                      |
|--------------------------|-----------------------------|----------------------------------------------------|------------------------------|---------------------|----------------------------|----------------------------------|--------------------------------------|
|                          |                             |                                                    | of of                        | ther eligible le    | ave balances               | E                                | mployee ID                           |
| acation Accrual Bal      | ances                       |                                                    | _                            |                     |                            |                                  | Find   View All First 🔕 1 of 4 🕖 Las |
| Fiscal Year 2015         |                             | Current default Fiscal Year<br>(runs from July 1st |                              |                     |                            |                                  |                                      |
| Year To Date Totals      |                             | through June Sourt                                 |                              | Click back arrow to |                            |                                  |                                      |
| Hours Earned Ye          | ear-to-Date                 | 63.750                                             | Hours Carried                | Over-Prev           | Year 0.0                   | 000                              | view previous year(s)                |
| Hours Taken Year-to-Date |                             | 36.000 Hours Adjusted Year-to-Date 0.000           |                              |                     |                            | Current Balance section reflects |                                      |
| Current Balance          |                             |                                                    |                              |                     |                            | 1                                | balances after the last accrual      |
| Current Balance          |                             | 27.750                                             | As of Date                   |                     | 04/16/2                    | 2015                             | the end of the last pay period       |
| Current Accrual Rate     |                             | 3.750                                              | Maximum Bal                  | ance                | 180.000                    |                                  |                                      |
| Vacation Accrual ar      | nd Usage by Pe              | riod                                               |                              |                     |                            |                                  |                                      |
| Period Begin Date        | Prior Period<br>End Balance | Prior Period<br>Hours Accrued                      | * Prior Period<br>Hours Used | Adjustments         | Balance as<br>Period Begin | of<br>Date                       | Adjustment Comments                  |
| 04/16/2015               | 25.500                      | 3.750                                              | 1.500                        | 0.000               | 2                          | 7.750                            |                                      |
| 04/01/2015               | 23.250                      | 3.750                                              | 1,500                        | 0.000               | 2                          | 5.500                            |                                      |
| 03/16/2015               | 22.250                      | 3.750                                              | 2.750                        | 0.00                | Administrative             | 250                              |                                      |
| 03/01/2015               | 18.500                      | 3.750                                              | 0.000                        | 0.00                | adjustments,               | 250                              |                                      |
| 02/16/2015               | 14.750                      | 3.750                                              | 0.000                        | 0.00                | if needed                  | 500                              |                                      |
| 02/01/2015               | 11 500                      | 2.750                                              | 0.600                        | 0.000               | 1 4                        | 4.750                            |                                      |

## Other things to note when viewing your Benefits Summary:

- ✓ The available leave balances tabs are based on what benefits you are eligible for
- ✓ Leave balances are updated once a pay period

## Contact information:

- ✓ For more information regarding your Leave Balances, please contact Human Resources at 438-8311
- ✓ If you are having access issues, please contact 438-4357